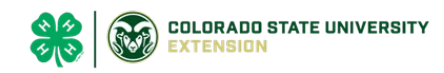

## Adding or Removing Projects

## Before You Start

The list of State Projects serves as your master list of projects. The entire list is located under the <u>4-H Program/Projects</u> section.

| Adding / Deleting Dreisets                  |                                                                                                    |                         |                                                                                                    |                                                                   |                                                                                                    |                                              |                          |        |
|---------------------------------------------|----------------------------------------------------------------------------------------------------|-------------------------|----------------------------------------------------------------------------------------------------|-------------------------------------------------------------------|----------------------------------------------------------------------------------------------------|----------------------------------------------|--------------------------|--------|
| Adding/Deleting Projects                    |                                                                                                    |                         |                                                                                                    |                                                                   |                                                                                                    |                                              |                          |        |
| Steps                                       |                                                                                                    | Screenshots             |                                                                                                    |                                                                   |                                                                                                    |                                              |                          |        |
| 1.<br>2.                                    | Click on the Club tab in the navigation pane.<br>Click on the first Club Name to make<br>changes.*                                                                                                    |                         | County<br>Statewide    Club Name  Americorps  No                                                                                |                                                                   | ⊕ As                                                                                                  | sociate Clubs with Selec                     |                          |        |
|                                             |                                                                                                    |                         |                                                                                                    |                                                                   | Is Club                                                                                               | Is Club Unit Charter Status Allow Members To |                          |        |
|                                             |                                                                                                    |                         |                                                                                                    |                                                                   | No                                                                                                    |                                              | No                       |        |
|                                             |                                                                                                    |                         |                                                                                                    | CAE4HA                                                            | Yes                                                                                                   | UnderReview                                  | Yes                      |        |
| 3.<br>4.<br>5.                              | Scroll down the page and locate <i>State</i><br><i>Projects.</i><br>To <b>ADD</b> , click Add to view the list of<br>projects available.<br>NOTE: Any project with an * is a county<br>project, not a state project. | Santa<br>* Can<br>* Dan | Sta     Project     mpanion Ral     noe Project                                                                                 | ate Projects                                                      |                                                                                                    | Description                                  |                          | Add    |
| 6.                                          | Check the box or boxes of all projects to                                                                                                    | Add Projects            |                                                                                                    |                                                                   |                                                                                                    |                                              |                          | ×      |
|                                             | add to the current Club listing.                                                                                                    |                         |                                                                                                    | State Project                                                     | De                                                                                                    | scription                                    |                          | Î      |
| 7.                                          | When complete, click Save.                                                                                                    |                         |                                                                                                    | State Project                                                     | De                                                                                                    | scription                                    |                          |        |
|                                             |                                                                                                    |                         |                                                                                                    | * 4-H Volunteer Hours - County Fair Work                          | * 4                                                                                                   | I-H Volunteer Hours - Cou                    | inty Fair Work           |        |
|                                             |                                                                                                    |                         |                                                                                                    | r Reporting 4-H Volunteer Hours - County/Club Work                |                                                                                                    |                                              |                          |        |
|                                             |                                                                                                    |                         |                                                                                                    | * (<br>Co                                                         | * Genealogy (Family History) - Gunnison and Garfield<br>Counties                                      |                                              |                          |        |
|                                             |                                                                                                    |                         |                                                                                                    | *Art of Ranching Community History Project (Routt<br>County ONLY) | Ro                                                                                                    | utt County Project Only                      |                          |        |
|                                             |                                                                                                    |                         | *Natural Resources Pilot (Archuleta, Douglas, Jefferson, Lincoln, Logan, Morgan and Yuma County ONLY         *Natural Resources |                                                                   | latural Resources Pilot (Archuleta, Douglas, Jefferson,<br>ncoln, Logan, Morgan and Yuma County ONLY) |                                              |                          |        |
|                                             |                                                                                                    |                         |                                                                                                    | Artistic Clothing, Buymanship - Int/Sr                            | Ar                                                                                                    | tistic Clothing, Buymansl                    | hip - Int/Sr             |        |
|                                             |                                                                                                    |                         |                                                                                                    | Artistic Clothing, Create Your Own - Int/Sr                       | Ar                                                                                                    | tistic Clothing, Create You                  | ur Own - Int/Sr          |        |
|                                             |                                                                                                    |                         |                                                                                                    | Artistic Clothing, Creative Sewing - Costumes, Other<br>Items     | r Ar<br>Ite                                                                                           | tistic Clothing, Creative S<br>ms            | iewing - Costumes, Other |        |
|                                             |                                                                                                    |                         |                                                                                                    | Computer Science and Coding (Int. & Sr. Only)                     | Co                                                                                                    | mputer Science and Cod                       | ling (Int. & Sr. Only)   |        |
|                                             |                                                                                                    |                         |                                                                                                    |                                                                   |                                                                                                    |                                              | Cancel                   |        |
| 8.                                          | To DELETE a project from a Club. Simply                                                                                                    |                         |                                                                                                    | Project                                                           |                                                                                                    |                                              |                          | ×      |
|                                             | click on the existing project.                                                                                                    | E State Project         |                                                                                                    |                                                                   |                                                                                                    |                                              |                          |        |
| 9.                                          | Click Delete.                                                                                                    | State Project           |                                                                                                    | Project Name                                                      | * Compani                                                                                             | on Rabbit                                    |                          |        |
| *Note: Repeat process for <i>EACH</i> Club. |                                                                                                    | * Companion Rat         | obit                                                                                                    | Url                                                               |                                                                                                    |                                              |                          |        |
|                                             |                                                                                                    | * Dance Project         |                                                                                                    |                                                                   |                                                                                                    |                                              |                          |        |
|                                             |                                                                                                    | * DCTV (Dolores (       | ounty O                                                                                                    | niy)                                                              |                                                                                                    |                                              | Cancel                   | Delete |

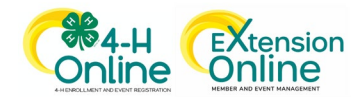